# **Caregiver Guide**

# Self-Service in the Help at Home Portal

For Indiana-Adaptive

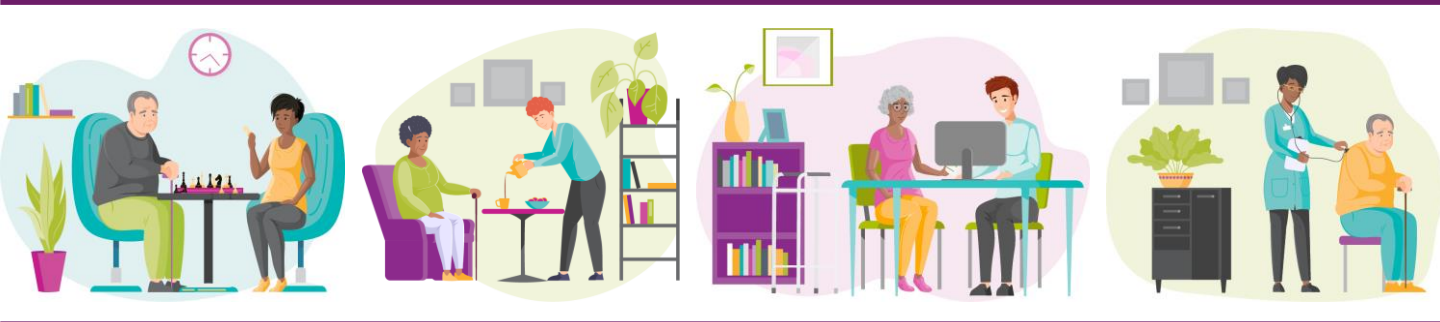

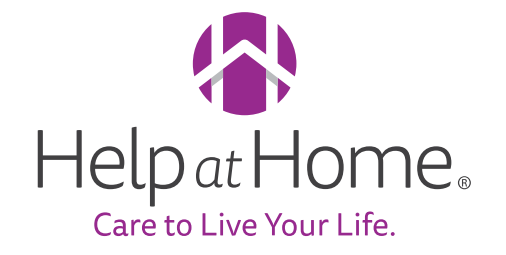

**Beginning July 5<sup>th</sup>, Caregivers will use the HAH Portal to view their payslips!** Help at Home is simplifying the technology used for employee data and pay information.

This guide provides helpful information and instructions on how to access and navigate the HAH Portal, and when to contact your branch or HAH Support for other needs.

# Table of Contents

- Changes Overview
- How to Get Started
- Viewing & Printing Payslips
- Overview of Payslip Format Changes
- New Payslip Format Overview
- FAQs & Resources

### Overview

| + | -+- |
|---|-----|
|   |     |
| Ħ | Ħ   |
| _ |     |

Caregiver payslips will be available in the Help at Home Portal beginning July 5th

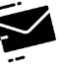

Paper checks will be mailed to branches beginning in **July 2024** 

### What's New for Caregivers?

- Starting July 5, Caregivers will view payslips and future W2s in the HAH Portal
- Paper checks will be mailed to branches

### What's Staying the Same?

- Logging in and out for shifts, and signing off on shift tasks, stays in the AMS or IVR phone line
- Using Paylocity self-service for historical payslip viewing
- Submitting expenses processes are not changing for Caregivers
- Caregivers will continue to call their branches or HAH Support as needed, including PTO requests and pay/tax election changes
- LOA requests will continue to be processed via Broadspire

#### What's Going Away?

- Paper checks will no longer be mailed to a Caregiver's home
  - If you want to change your pay election to direct deposit, contact HAH Support at 1-833-983-3325
  - If you want to change your pay election to a Netspend Skylight card, visit your primary branch to get started!

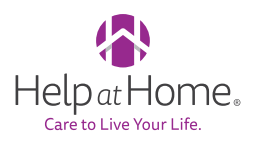

### Logging In:

- 1. Identify your Workday ID
  - NOTE: If you do not know your Workday ID, you can reach out to your Care Supervisor; credentials will be sent to Caregivers via text message on 7/3 and 7/5
- 2. Navigate to the **HAH Employee Portal**: <u>https://portal.helpathome.com/</u>
- 3. Enter your Workday ID in the Employee ID field
- 4. Enter your Passcode
  - Your first-time sign-in passcode is the last 4 digits of your SSN; after you log in for the first time, you will be prompted to change your passcode
- 5. Click Sign In

|       | Login                                                       |
|-------|-------------------------------------------------------------|
| 1234  | 56789123                                                    |
| ≙     |                                                             |
|       |                                                             |
|       | Sign In                                                     |
| Passo | Sign In<br>First time login?<br>ode is last 4 digits of SSN |

| Please create a new passcode        |
|-------------------------------------|
| New Passcode - 6 or more characters |
| Re-enter new Passcode               |
| Date of Birth mm/dd/yyyy            |
| Submit                              |
| Cancel                              |
|                                     |
|                                     |
|                                     |
|                                     |

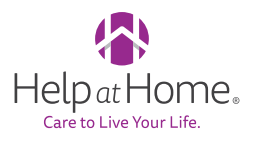

## **Viewing & Printing Payslips**

#### Payslips are located in the Pay Summary tab:

- 1 Once you have logged in, navigate to the **Pay Summary** tab to view payslips
  - **NOTE**: The Visits screen that opens first will be empty for most Caregivers

| Visits                | Current Period 🗸 |                      |                         | English 🗸   |
|-----------------------|------------------|----------------------|-------------------------|-------------|
|                       |                  | Payroll              |                         | Cor Dor     |
|                       |                  | <b>&lt;</b> \$455.19 | CHECK DATE 04/05/2024   | 2 >         |
| No visits in current  |                  | CODE DESCRIPTION     | UNITS                   | RATE AMOUNT |
| period                |                  | ΡΤΟΡΟ                |                         | \$689.00    |
|                       |                  | DEDUCTIONS           |                         |             |
|                       |                  | W_CITYR              |                         | \$0.00      |
|                       |                  | W_CITYW              |                         | \$6.89      |
|                       |                  | W_FUICR              |                         | \$0.00      |
|                       |                  | W_FW                 |                         | \$151.58    |
|                       |                  | W_MED                |                         | \$9.99      |
| <b>1</b> 7            |                  | W_OAS                |                         | \$42.72     |
| - +                   |                  | W_PNLST              |                         | \$1.00      |
| € \$_ ₽av Summary W-2 | Log Out          | ₿<br>Visits          | \$ 🖻<br>Pay Summary W-2 | Log Out     |

- The **number** on top of the Pay Summary tab is the net payment, aka, what is paid out to you
- **Code** refers to the type of pay code of the payment (it's normal to not have a description!)
- **Deductions** include deduction items such as medical, tax withholdings, etc.
- 2 Click the PDF icon in the upper-right corner to open a PDF version of the payslip in a new tab, and print the payslip from there
  - Payslips paid before 6/30/2024 will remain accessible in the Paylocity app; HAH Support can also provide historical payslips via email within 48 hours upon request

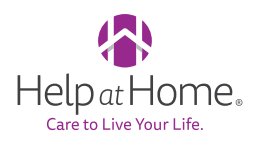

## **Overview of Payslip Format Changes**

# The new PDF format includes more information and will look differently than previous payslip PDFs!

#### Image of OLD Payslip PDF Format

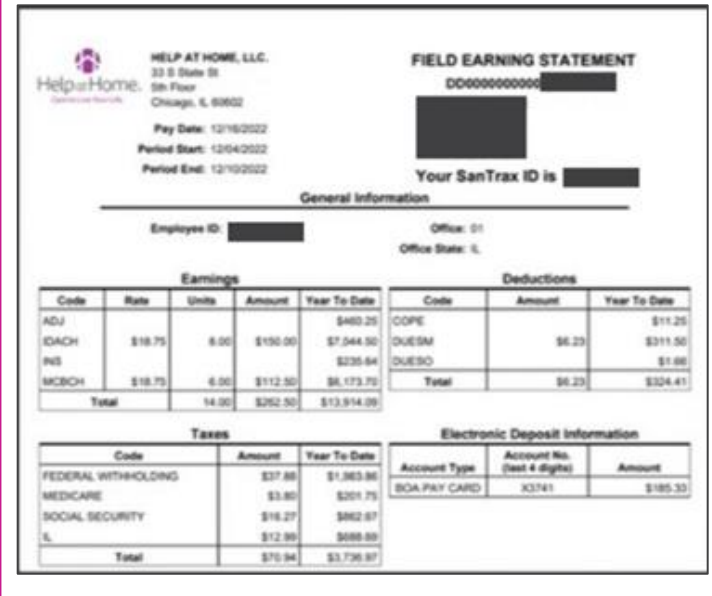

#### Image of NEW Payslip PDF Format

|                         | I to Live                | Your Life    | e<br>Second               |                       |                |             |             |                                    |                     |            |             |     |  |
|-------------------------|--------------------------|--------------|---------------------------|-----------------------|----------------|-------------|-------------|------------------------------------|---------------------|------------|-------------|-----|--|
| for Barrent PD          |                          | 30.5         | NT: State                 | Street, 5th floor     | Chicago        | Minoja 6062 | 1           | perci                              | All helps home.com  | Longer 1   | Rete        | _   |  |
| na repus                | _                        | _            | 1000<br>N 4               | cox South Ben<br>6628 | N.             | _           | 90          | 90                                 |                     |            | Indiana     |     |  |
|                         | _                        | Company      | _                         | _                     | and the second | in D        | _           | Rev Revind Revin                   | Rev Bardard B       | -          | Charle Date | _   |  |
| angie                   |                          | Help at Home | LLC                       |                       | 516            | _           | 05/19/2024  | 05/25/2024                         | -                   | 05/01/2024 | _           |     |  |
|                         | Have                     | www.         | -                         | Gross Pay             | _              | Pra Tau D   | eductions   | Employee Texas                     | Post Tex D          | Autions    | Nat Pay     | _   |  |
| uneri                   | 8.25                     |              | _                         | 107.25                | _              | -           |             | 12.42                              |                     |            | 94.83       | _   |  |
| TO                      | 13.7                     | 5            |                           | 180.75                |                |             |             | 20.66                              |                     |            | 160.09      |     |  |
|                         | Earnings                 |              |                           |                       |                |             |             | Employee Taxes                     |                     |            |             |     |  |
| hescription             | Dates                    | Hours        | Hours Rate Amount YTD YTD |                       |                | YTD         | Descrip     | tion                               |                     | Amount     |             |     |  |
| Rendert Care /          | 6/16/0004 -              | 3.75         | 13.00                     | 48.75                 | 4.00           | 4000M       | State Ta    | u - N                              | 2.68                |            |             |     |  |
| 0                       | 6/25/2024                |              | 1.000                     |                       |                | ~~          | St. 3066    | ph (Indiana)                       |                     | 1.54       |             | 1.1 |  |
| komemakar 0<br>kourty 0 | 5/19/2024 -<br>5/25/2024 | 4.50         | 13.00                     | 58.50                 | 6.75           | 87.75       | Medicar     | •                                  |                     | 1.55       |             |     |  |
| service Hourly          |                          |              |                           |                       | 3.00           | 41.00       | Employe     | ee Taxes Total                     |                     | 12.42      |             |     |  |
| aminga Total            |                          |              |                           | 107,25                |                | 180.75      |             |                                    | Real Yes Deduct     |            | _           | _   |  |
|                         |                          | Pre Tax D    | duction                   | -                     |                |             | Description | fice                               | Polit Fill Official | Amount     | _           | _   |  |
| escription              |                          |              | An                        | ount                  |                | YTD         | Post Ta     | A Deductions Total                 |                     |            |             | _   |  |
| te Tax Deductions       | a Total                  |              |                           |                       |                |             |             |                                    | Taxable Wage        |            |             | _   |  |
|                         |                          |              | 7.                        | deral                 |                | State       | Descrip     | tion                               |                     | Amount     |             |     |  |
| larkai Status           |                          | Heat         | f of House                | ihoki                 |                |             | OASO!       | Taxable Wages                      | 107.25              |            |             | 16  |  |
| dowances                |                          |              |                           | 0                     |                | 1           | Medicar     | e - Taxable Wages                  |                     | 107.25     |             | 18  |  |
| utitional Withhold      | ling                     |              |                           | 0                     |                | 0           | Taxable     | Wages                              |                     | 107.25     |             |     |  |
|                         |                          | Payment      | Delivery                  |                       |                |             | State Ta    | ax Taxable Wages -                 |                     | 107.25     |             | 51  |  |
| Payment Method          | Ban                      | k Name       | Accou                     | nt Number             | Ans            | aunt .      | County      | Tax Taxable Wages -                |                     | 107.25     |             |     |  |
| Print Print 8           | Dari                     | a mobile     |                           |                       | 54             | 63          | 71          | e se aberor pro <del>c</del> ipilo |                     |            |             | _   |  |

#### Here are the key changes to the payslip:

| Before 7/5/2024, it was called | After 7/5/2024, it is called: |
|--------------------------------|-------------------------------|
| Social Security                | OASDI                         |
| WAGE                           | Creditor Garnishment          |

## **New Payslip Format Overview**

|     | Help                                           | Dat l           | Hon<br>Your Life        | ne.           | 1                                                   |             |            |                      |                                |                    |                    |          |                          |          |  |
|-----|------------------------------------------------|-----------------|-------------------------|---------------|-----------------------------------------------------|-------------|------------|----------------------|--------------------------------|--------------------|--------------------|----------|--------------------------|----------|--|
|     |                                                |                 | 33.5                    | with State    | Street, 5th floo                                    | or, Chicago | Ilinois 60 | 901                  |                                | payro              | A@helpathome.com   |          |                          |          |  |
|     | Prior Payroll ID                               |                 |                         | Emp           | Employee Address<br>xxxxxxx South Bend,<br>IN 46628 |             |            |                      | Off                            | ce .               |                    | Office   | State                    |          |  |
|     |                                                |                 |                         | 800<br>N 4    |                                                     |             |            |                      | 90                             |                    |                    |          | Indiana                  |          |  |
| - 1 |                                                | _               |                         | -             |                                                     | -           |            | _                    | - 1                            |                    |                    |          |                          | _        |  |
|     | Sample                                         | -               | Company<br>Help at Home | uc            |                                                     | Workday ID  |            |                      | Pay Period Begin<br>05/19/2024 |                    | Pay Period End     |          | Check Date<br>05/01/2024 |          |  |
|     |                                                | -               |                         | _             |                                                     | -           |            |                      |                                | Contract Contract  |                    |          |                          | _        |  |
| 2   | <b>6</b>                                       | Hours Worked    |                         |               | Gross Pay                                           | _           | Pre Tax    | Dedi                 | vebons                         | Employee Taxes     | Post Tax Dec       | NUCENING | Net Pay                  | _        |  |
|     | Current                                        | 8.25            |                         | -             | 107.25                                              |             |            | _                    |                                | 12.42              | _                  |          | 94.83                    | _        |  |
|     | AID                                            | 13.7            | >                       |               | 180.75                                              |             | _          |                      |                                | 20.66              |                    |          | 160.09                   |          |  |
| B   |                                                | Earnings        |                         |               |                                                     |             |            |                      | Employee Taxes                 |                    |                    |          |                          |          |  |
| -   | Description                                    | Dates Hours     |                         | Rate          | Amount                                              | YTD         | YTD        |                      | Descripti                      | ion                | ,                  | mount    |                          | Y        |  |
|     | American Prov. Alimbolity                      |                 |                         | +3.00         | 40.34                                               | 4.00 52.00  |            | State Tax            | - IN                           | 2.68               |                    |          | 4.                       |          |  |
|     | Attendant Care 05/19/2024 - 3.75<br>05/25/2024 |                 | 13.00                   | 40.75         |                                                     |             | St. Josepi | St. Joseph (Indiana) |                                |                    | 1.54               |          |                          |          |  |
|     | Homemaker 05                                   | 19/2024 -       | 4.50                    | 13.00         | 58.50                                               | 6.75        | 87.75      |                      | CASO                           |                    |                    | 6.65     | 1.55                     |          |  |
|     | Houty 05                                       | outy 05/25/2024 |                         |               | 100                                                 |             |            |                      | Factors                        | Taxan Takal        |                    | 1.00     |                          | 20       |  |
|     | Enservice Houry 3                              |                 |                         |               |                                                     |             | 61.00      |                      | Ciripoyee rakes role 12.44     |                    |                    |          |                          |          |  |
| -   | Canarga rotar                                  |                 |                         |               | 107.25                                              |             | 160.73     | 6                    | 6 Post Tax Deductions          |                    |                    |          |                          |          |  |
| 5   | -                                              |                 | Pre Tax D               | eductions     |                                                     |             |            |                      | Description Amount             |                    |                    |          |                          | YT       |  |
|     | Description                                    |                 |                         | Am            | ount                                                |             | YTD        |                      | Post Tax                       | Deductions Total   |                    |          |                          |          |  |
|     | Pre Tax Deductions                             | Total           |                         |               |                                                     |             |            | 5                    | _                              |                    | Received a Million |          |                          | _        |  |
|     |                                                |                 | T                       |               | format                                              |             | Sec. 1     | 1                    | Taxatite Wages                 |                    |                    |          |                          |          |  |
|     | Marchael Status                                |                 |                         | 1 11 11 11 11 |                                                     |             | -          |                      | Cescripti                      | ion .              | Amount             |          |                          | 11       |  |
|     | Mariae planas                                  |                 |                         | o or mouse    | -                                                   |             |            |                      | CASOL - Taxable Wages          |                    | 107.25             |          |                          | 180.7    |  |
|     | Addwarces                                      |                 | +                       |               | 0                                                   |             | 1          |                      | Federal V                      | Wethoking -        |                    | 107.25   |                          | 180.7    |  |
|     | Adotonal Witholding 0 0                        |                 |                         |               |                                                     |             |            |                      | Taxable Wages                  |                    |                    |          |                          |          |  |
| 8   |                                                | _               | Payment                 | Delivery      |                                                     |             |            |                      | N N                            | Taxable Wages -    |                    | 107.25   |                          | 100.7    |  |
|     | Payment Method                                 | Ban             | k Name                  | Accou         | nt Number                                           | Anx         | Inv        |                      | County Ta                      | ax Taxable Wages - |                    | 107,25   |                          | 180.7    |  |
|     | Direct Deposit                                 | Ban             | k mobile                |               | 10000                                               | 94.         | 83         |                      | 11                             |                    |                    |          |                          |          |  |
|     |                                                |                 |                         |               |                                                     |             | 1          | 9                    |                                |                    | Absence Plans      | ù.       |                          |          |  |
|     |                                                |                 |                         |               |                                                     |             |            | 1                    | Descriptio                     | 90                 | Accrued            | Re       | fuced                    | Availabi |  |

- 1. Employee Information: Address, Office, Name, and Employee ID
- 2. Header Level Paycheck details: Pay Period Dates, Check Date, Hours Worked, Gross Pay, Pre-Tax Deductions, Employee Taxes, Post Tax Deductions, and Net Pay
- **3.** Earnings: Detail of earnings based on hours approved for pay period, including bonus, holiday hours, and reimbursement
- 4. Employee Taxes: All federal, state, and local (if applicable) taxes deducted from employee paycheck
- 5. Pre-Tax Deductions: All pre-tax deductions for given pay period
- 6. Post-Tax Deductions: All post-tax deductions for given pay period (ex. Roth IRA)
- 7. Taxable Wages: Total taxable wages for given pay period
- 8. Payment Delivery: Format of payment to employee (Ex. Check or Direct Deposit)
- Absence Plans: Breakdown of PTO balances by accrued PTO hours, used PTO hours, and available PTO

NOTE: Amount = Current Paycheck Value. YTD = Value for Year-to-date

Here are answers to some commonly asked questions.

#### 1. Why use the HAH Portal to view payslips?

- The HAH Portal will support increased Caregiver self-service, allowing you to access, view, and print your payslips without calling a branch.
  - Reminder: payslips paid out before 6/30/2024 can be accessed in the Paylocity app

#### 2. Who do I reach out to for different types of help?

- We recommend that you start with your Care Supervisor and primary branch, but some items must be handled by different support teams:
  - IT Support Desk (1-877-892-9655) can help with access issues or questions related to the HAH Portal
  - HAH Support (1-833-983-3325) can help with AMS-related questions, changing a pay election like moving from paper checks to direct deposit, and providing historical pay information
    - The <u>Knowledge Center</u> has additional job aids and resources

If you have additional questions, please reach out to your Care Supervisor for support!

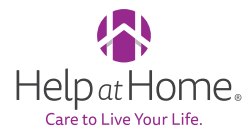